## 1. Adım

https://drive.gazi.edu.tr/app/tr-TR/App/Transfer/GaziDrive

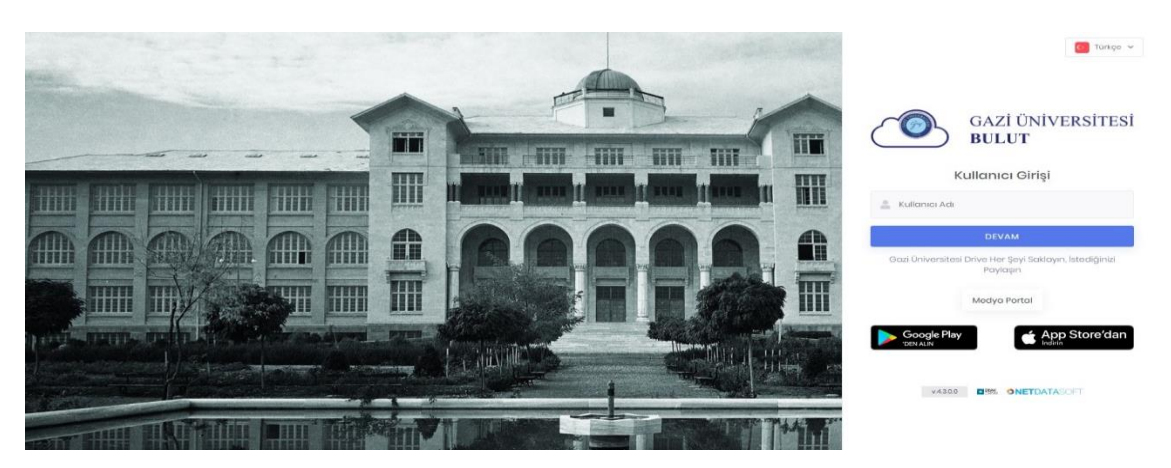

Kullanıcı adı : Okul numaranız Örnek : (191301125)

Şifre : T.C. Kimlik Numaranızın sonuna Gazi! Örnek : (248xxxxx8Gazi!)

## 2. Adım

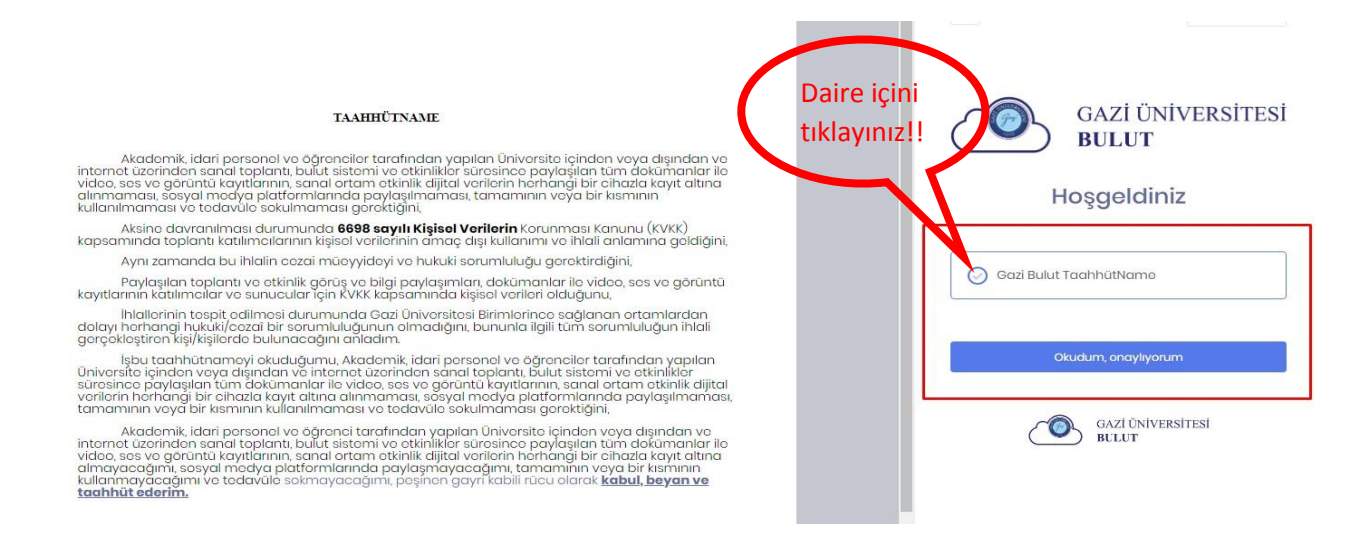

Sisteme giriş yapabilmek için;

1. Aşama: Gazi Bulut Taahhütnameye yazısının önünde bulunan daireyi işaretleyiniz.

2. Aşama: Okudum, Onaylıyorum kısmına tıklayınız.

## 3. Adım

|   | C    | GAZI ÜNİVERSİTESİ 🔇                                                              | < |
|---|------|----------------------------------------------------------------------------------|---|
|   |      | Duvarım                                                                          |   |
|   | -    | Ortak Klasörler                                                                  |   |
|   | 111  | Paylaşılan Klasörler                                                             |   |
|   | MED  | YALAR                                                                            |   |
|   | Đ    | Fotoğraflar                                                                      |   |
|   | Ei   | Videolar                                                                         |   |
|   | 40   | Sesler                                                                           |   |
|   | _    |                                                                                  |   |
| _ | DİĞE | R                                                                                |   |
| ſ | DIĞE | R<br>Şifreler                                                                    |   |
| [ | Diğe | R<br>Şifreler<br>Divvy Note                                                      |   |
| [ | DİĞE | R<br>Şifreler<br>Divvy Note                                                      |   |
| [ | Diğe | R<br>Şifreler<br>Divvy Note<br>ALER<br>Paylaşım                                  | 8 |
|   | Diğe | R<br>Şifreler<br>Divvy Note<br>ALER<br>Paylaşım<br>Geri Dönüşüm Kutusu           | > |
| [ | DIĞE | R<br>Sifreler<br>Divvy Note<br>ALER<br>Paylaşım<br>Geri Dönüşüm Kutusu<br>Geçmiş | 8 |

Panele girdikten sonra sol tarafta bulunan şifreler kısmından şifrenizi değiştirdikten sonra videoları izlemeye başlayabilirsiniz.

(Videoyu izleme hızınız bilgisayarınız ve internet hızına bağlıdır)